- Macao One Account Entity User Account:
  - 1. Staff Login Number (entity administrator) (hereinafter referred to as the administrator account): You can use all electronic services provided by the Business & Associations Platform without any settings.
  - 2. Staff Login Number: It needs to be opened and has permissions set by the Staff Login Number (entity administrator) before you can use the electronic services provided by the Business & Associations Platform.
  - \* Macao One Account Entity User Account information link: <u>https://www.gov.mo/zh-hant/services/ps-2112/</u>
- If the employer arranges for designated Staff Login Number to handle the reporting of employee's employment, permissions must be set for the following items through the Business & Associations Platform:

|          | Service item                                                                                                    | Scope of permission settings                                                                                               |
|----------|----------------------------------------------------------------------------------------------------|----------------------------------------------------------------------------------------------------|
| 1.<br>2. | Business & Association Platform – Report new hires<br>Business & Association Platform – Report employment termination | "Fill in" and "Submit" new hire information<br>"Fill in" and "Submit" information about employment termination             |
| 3.       | Report the monthly contribution information of casual workers                                                         | "Fill in" and "Submit" information about the number of work days per month for casual workers                              |
| 4.       | Business & Association Platform – My e-Affairs Managers                                                               | View reporting records                                                                                                    |
| 5.       | Business & Association Platform – Employees of trading companies<br>/ Corporate employees                             | Check information about Social Security Fund's Contribution<br>Payment Advice and Financial Services Bureau's Salaries Tax |

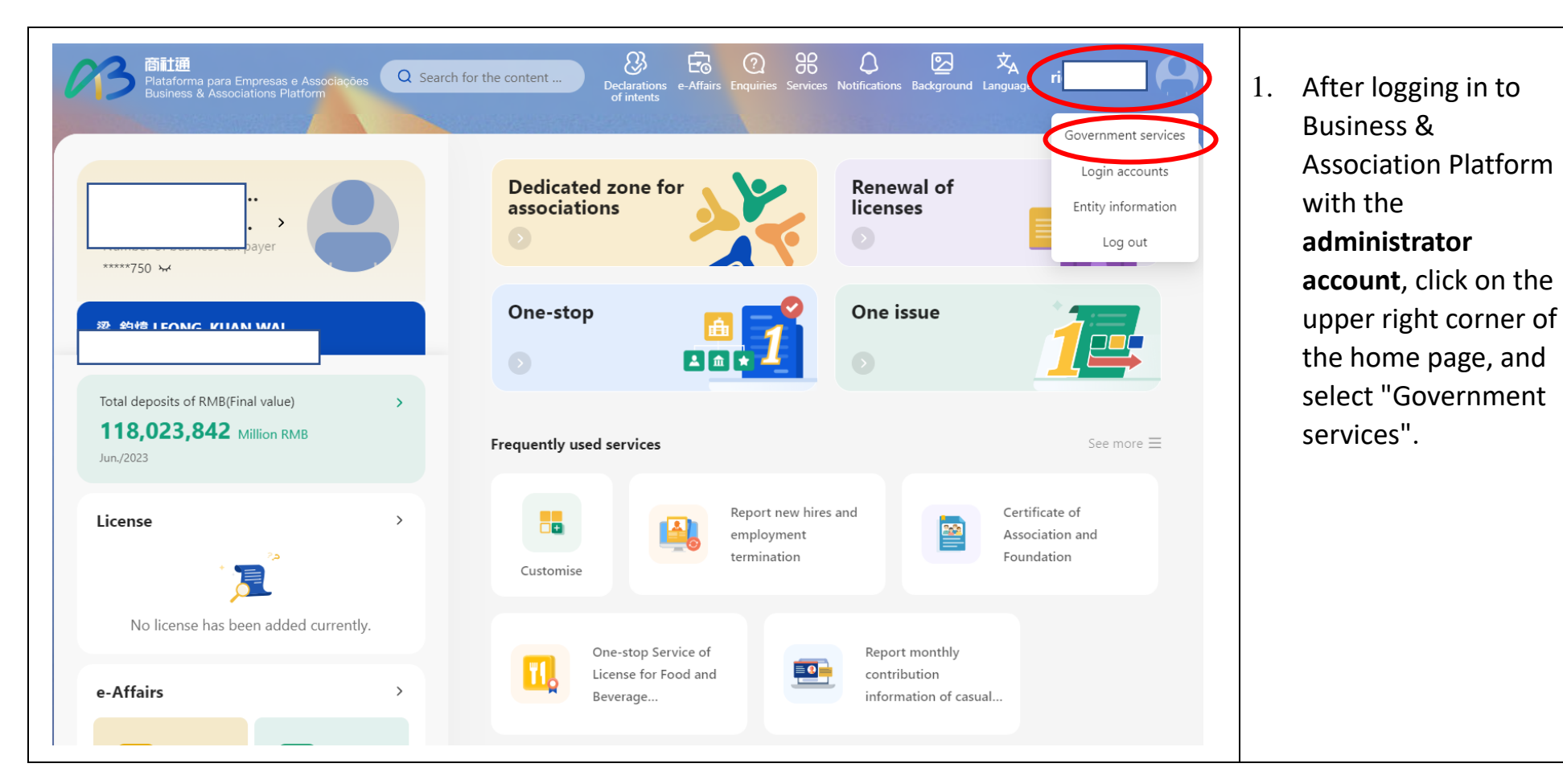

| Lista d | 商社通<br>Hatarorma para En Seas e Associações<br>Business & Associations in tform<br>e serviços do Governo | a entidade 🛪                                                                                              | 2. | Or you may log in to<br>the website<br>https://entity-<br>account.gov.mo/,<br>and also click on<br>"Government |  |
|---------|----------------------------------------------------------------------------------------------------|----------------------------------------------------------------------------------------------------|----|----------------------------------------------------------------------------------------------------|--|
|         | EUID<br>Designação do utilizador<br>Múmero de telemóvel<br>E-mail                                        | Número da entidade<br>Entity Chinese Name<br>Designação da entidade<br>(Língua<br>portuguesa/estrangeira) |    | Services .                                                                                                    |  |
|         | Perfil Nome em chinês Nome em português                                                                  | Tipo de cartão de<br>identificação<br>B.I.R. (Permanent)<br>Número do BIR<br>Local de emissão<br>Macao    |    |                                                                                                    |  |

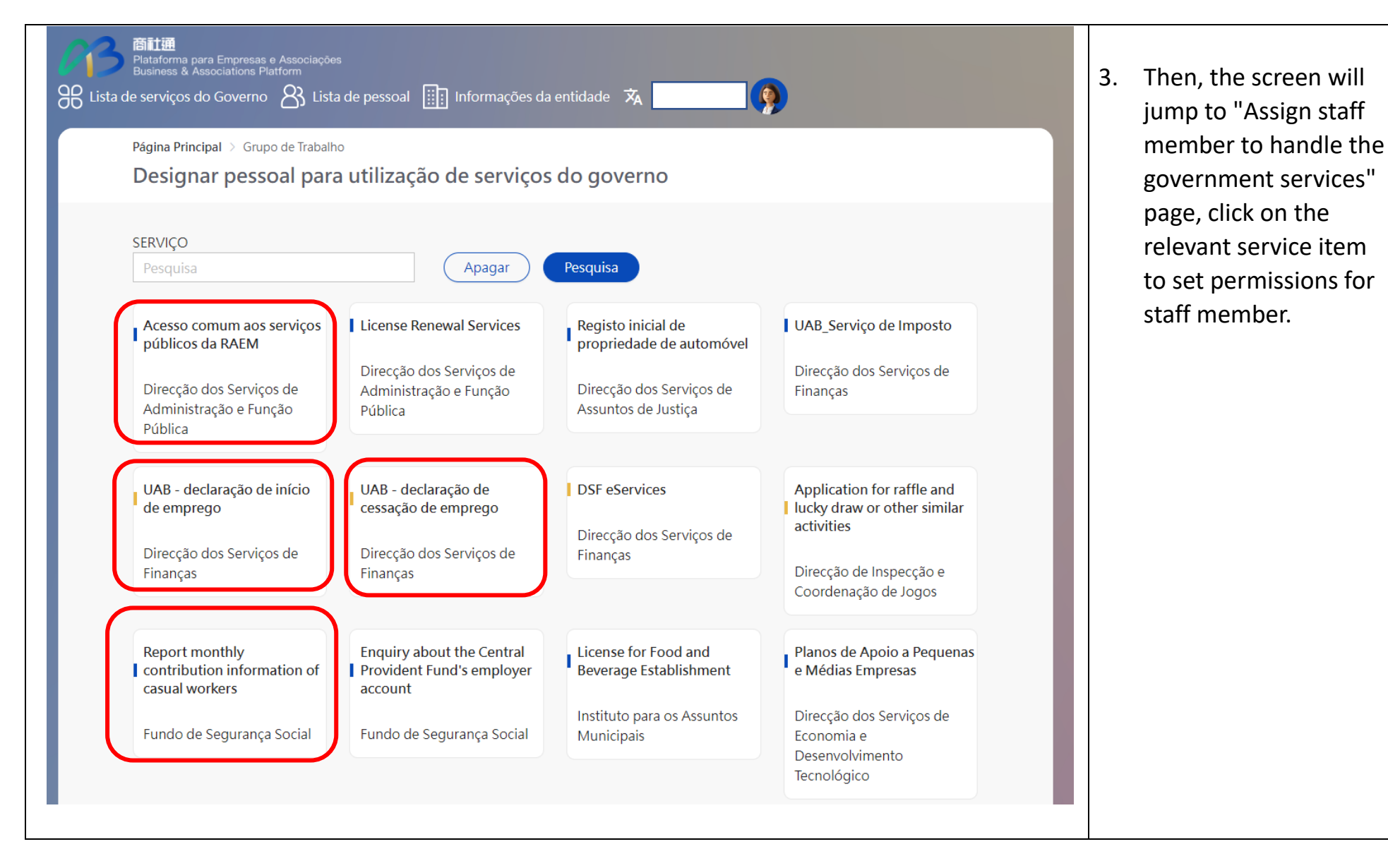

|    | Service item                                                                           | Scope of permission settings                                                                                                  |
|----|----------------------------------------------------------------------------------------|----------------------------------------------------------------------------------------------------|
| 1. | Business & Association Platform – Report new<br>hires                                  | "Fill in" and "Submit" new hire information                                                                                   |
| 2. | Business & Association Platform – Report<br>employment termination                     | "Fill in" and "Submit" information about<br>employment termination                                                            |
| 3. | Report the monthly contribution information of casual workers                          | "Fill in" and "Submit" information about the<br>number of work days per month for casual<br>workers                           |
| 4. | Business & Association Platform – My e-Affairs<br>Managers                             | View reporting records                                                                                                    |
| 5. | Business & Association Platform – Employees of trading companies / Corporate employees | Check information about Social Security Fund's<br>Contribution Payment Advice and Financial<br>Services Bureau's Salaries Tax |

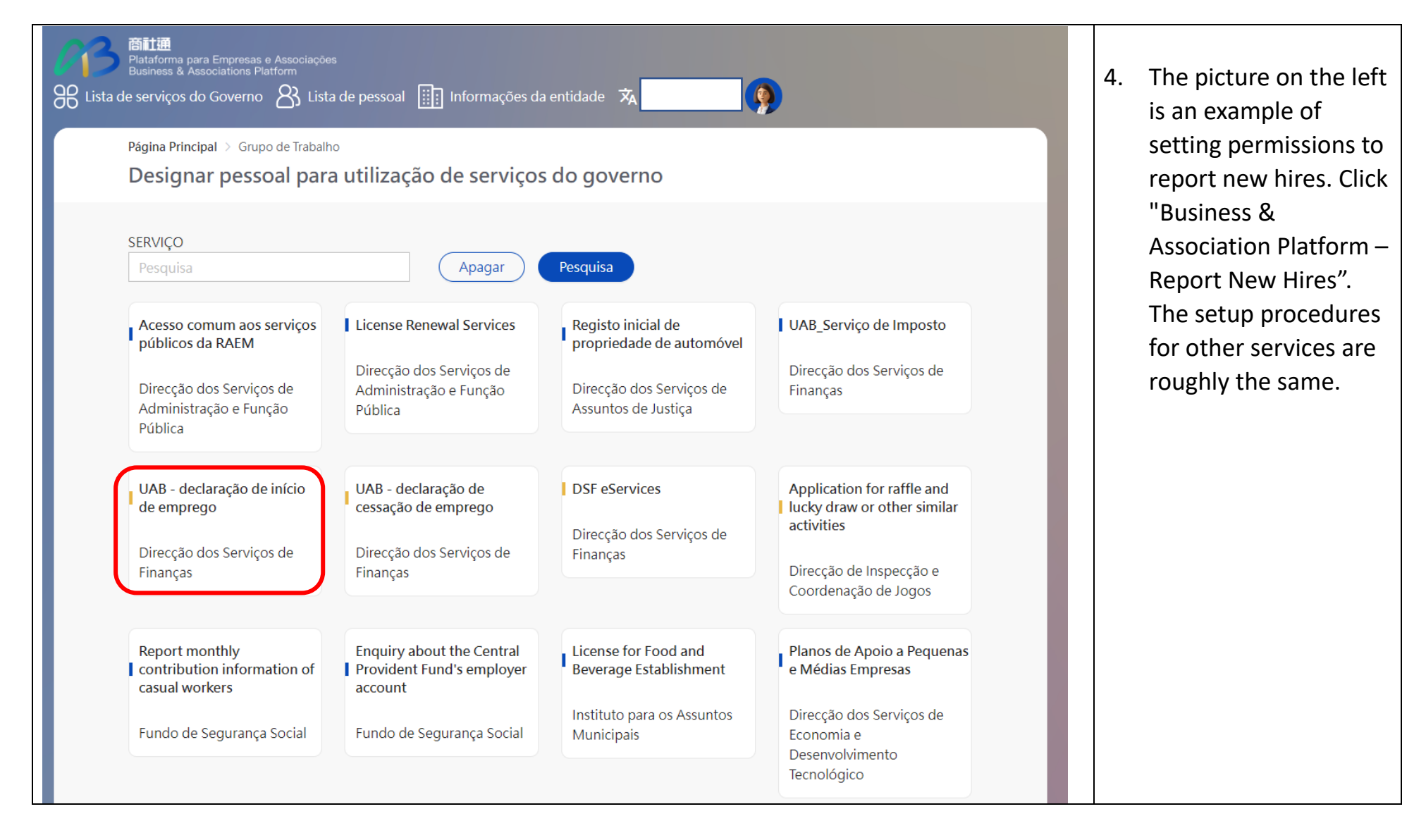

| mitm         Plataforma para Empresas e Associações         Busines & Associations Platform         Busines & Associations Platform         Bitm         Itista de serviços do Governo         Bitm         Informações da entidade         Página Principal > Grupo de Trabalho         UAB - declaração de início de emprego | 5. | The screen will then<br>display two options:<br>"Fill in" and "Submit". |
|----------------------------------------------------------------------------------------------------|----|-------------------------------------------------------------------------|
| Operator                                                                                                    |    |                                                                         |
| • Submitter >                                                                                                    |    |                                                                         |
|                                                                                                    |    |                                                                         |
|                                                                                                    |    |                                                                         |
|                                                                                                    |    |                                                                         |
|                                                                                                    |    |                                                                         |
| - "Fill in": The assigned staff member only has permissions to enter new hire information.                                                                                                    |    |                                                                         |
| - "Submit": The assigned staff member has permissions to enter and submit new hire information.                                                                                                    |    |                                                                         |

| Plataforma para Empresas e Associações<br>Business & Associations Platform         Bitim         Plataforma para Empresas e Associações<br>Business & Associations Platform         Bitim         Página Principal > Grupo de Trabalho         UAB - declaração de início de empresa         Número total de pessoas: 0 pessoas | iormações da entidade 🛪 r (<br>ego>Operator | Voltar Editar | <ol> <li>After clicking "Fill in"<br/>or "Submit", the<br/>screen will jump to<br/>the list of Staff Login<br/>Numbers that have</li> </ol> |
|----------------------------------------------------------------------------------------------------|---------------------------------------------|---------------|----------------------------------------------------------------------------------------------------|
| EUID       Designação do utilizador                                                                                                    | Nome completo<br>全<br>無比資料                  | Operate       | obtained relevant<br>permission, and then<br>click "Edit".                                                                                  |

| Criar     Q-esquisa        Listrat 12gm/destrabelhadores dos grupos de serviço     Image: Criar     Select(1/1)     Image: Criar     Select(1/1)     Image: Criar     Image: Criar     Image: Criar     Image: Criar     Image: Criar     Image: Criar     Image: Criar     Image: Criar     Image: Criar <th>Lista de login do trabalhador</th> <th>Voltar</th> <th>7. Select the name of the designated Staff Login</th> | Lista de login do trabalhador | Voltar                                                                                                    | 7. Select the name of the designated Staff Login                                                                                       |
|----------------------------------------------------------------------------------------------------|-------------------------------|----------------------------------------------------------------------------------------------------|----------------------------------------------------------------------------------------------------|
|                                                                                                    | Criar                         | Select(1/1)     Image: Contract Contract Contr | Number, and its<br>information will be<br>added to the right<br>side of the screen.<br>Finally, click "OK" to<br>complete the setting. |

| 「新田田<br>Plataform<br>Business<br>Página P<br>商社美<br>Número | a para Empresas e Associaçõ<br>& Associations Platform<br>rincipal > Grupo de Trabal<br>通-入職申報>填報 | ho<br>soas               | Lista de pessoal iii Informações da o | entidade 🗴 | 8. | After the setting is<br>successful, the page<br>will display a list of<br>staff with permission<br>for the service. |
|------------------------------------------------------------|---------------------------------------------------------------------------------------------------|--------------------------|---------------------------------------|------------|----|----------------------------------------------------------------------------------------------------|
| EUID                                                       | C                                                                                                 | Designação do utilizador | Nome completo                         | Operate    |    |                                                                                                    |
|                                                            |                                                                                                   |                          |                                       | ß          |    |                                                                                                    |
|                                                            | [                                                                                                 |                          |                                       | ß          |    |                                                                                                    |
|                                                            |                                                                                                   |                          |                                       | ß          |    |                                                                                                    |
|                                                            |                                                                                                   |                          |                                       |            |    |                                                                                                    |
|                                                            |                                                                                                   |                          |                                       |            |    |                                                                                                    |
|                                                            |                                                                                                   |                          |                                       |            |    |                                                                                                    |
|                                                            |                                                                                                   |                          |                                       |            |    |                                                                                                    |
|                                                            |                                                                                                   |                          |                                       |            |    |                                                                                                    |